# **Veronte Toolbox**

Release 1.0.16/1.0

Embention Sistemas Inteligentes, S.A.

2025-04-02

# Contents

| Scope of Changes    | 3  |
|---------------------|----|
| Quick Start         | 4  |
| System Requirements | 4  |
| Minimum             | 4  |
| Recommended         | 4  |
| Download            | 4  |
| Installation        | 5  |
| Operation           | 6  |
| Installed           | 9  |
| Available           | 10 |
| Troubleshooting     | 13 |
| Login               | 13 |

# Scope of Changes

- Version 1.0
  - Added:
    - First version

# Quick Start

**Veronte Toolbox** is a centralized platform that allows users to access **all applications in the Veronte ecosystem** from a single place and with a single personal login.

This tool facilitates downloading, installing, uninstalling and updating the applications assigned to each user quickly and easily.

In addition, it allows direct execution of applications from the interface with a single click and displays automatic notifications to keep applications always up to date.

# System Requirements

Before executing this software, users should check the following sections with the minimum and recommended PC hardware requirements.

## Minimum

- CPU: Intel Core i5-8365UE
- **RAM**: 8 GB DDR4
- **STO**: 256 GB SSD

Recommended

- CPU: 12th Gen Intel(R) Core(TM) i7-12700H 14 cores up to 4,70 GHz
- **RAM**: 32,0 GB
- STO: 1TB SSD M.2 NVMe PCIe

## Download

Once any Veronte device has been purchased, a GitHub release should be created for the customer with the application.

To access to the release and download the software, read the Releases section of the **Joint Collaboration Framework** manual.

## Installation

To install **Veronte Toolbox** on Windows just execute the "VeronteToolbox.exe" file and follow the indications of the Setup Wizard. Administrator rights are needed.

### 🛆 Warning

If users have any problems with the installation, please disable the antivirus and the Windows firewall. Disabling the antivirus depends on the antivirus software.

To disable the firewall:

- Go to "Control Panel"  $\rightarrow$  "System and Security"  $\rightarrow$  "Windows Defender Firewall"
- Then, click on "Turn windows Defender Firewall on or off".

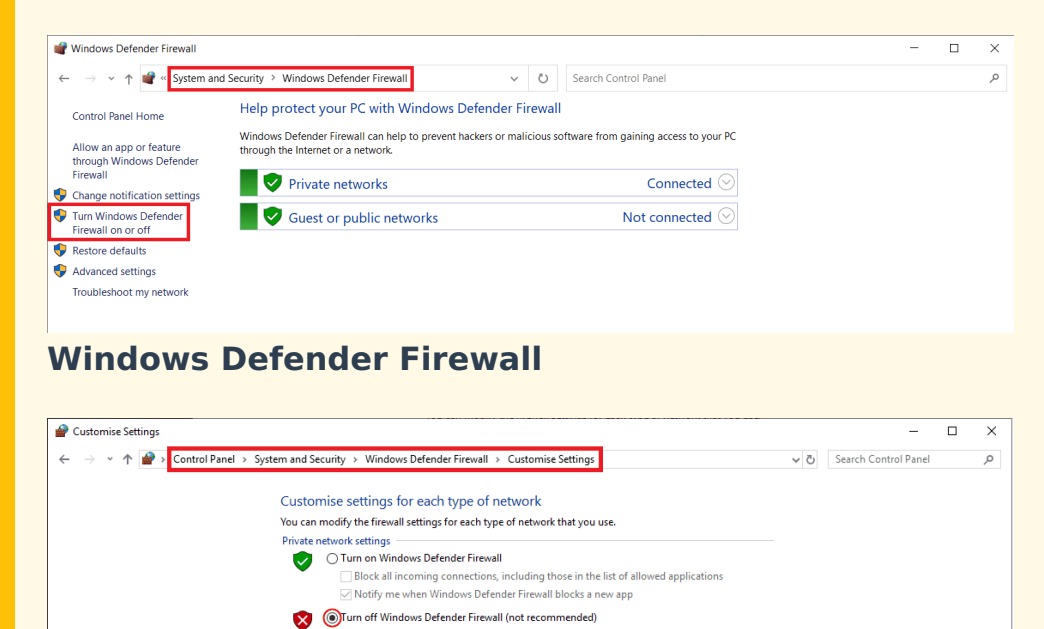

■ Block all incoming connections, including those in the list of allowed applications Notify me when Windows Defender Firewall blocks a new app

OK Cancel

Turn off Windows Defender Firewall (not recommended)

Embention Sistemas Inteligentes, S.A.

Windows Defender Firewall: Settings

# Operation

## Important

Once **Veronte Toolbox** is executed, an icon will appear in the taskbar. Simply **click on it to open the app**.

- To close the application, **right-click** on the icon and select **Close toolbox**.
- It is also possible to open the app by right-clicking on the icon and selecting **Open toolbox**.

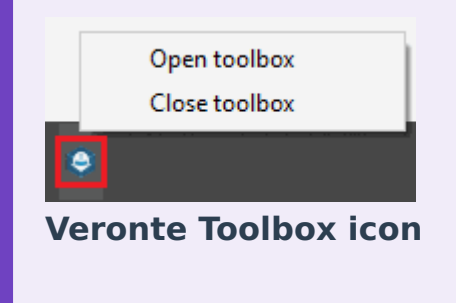

Open **Veronte Toolbox**, then a similar image to the following should be displayed:

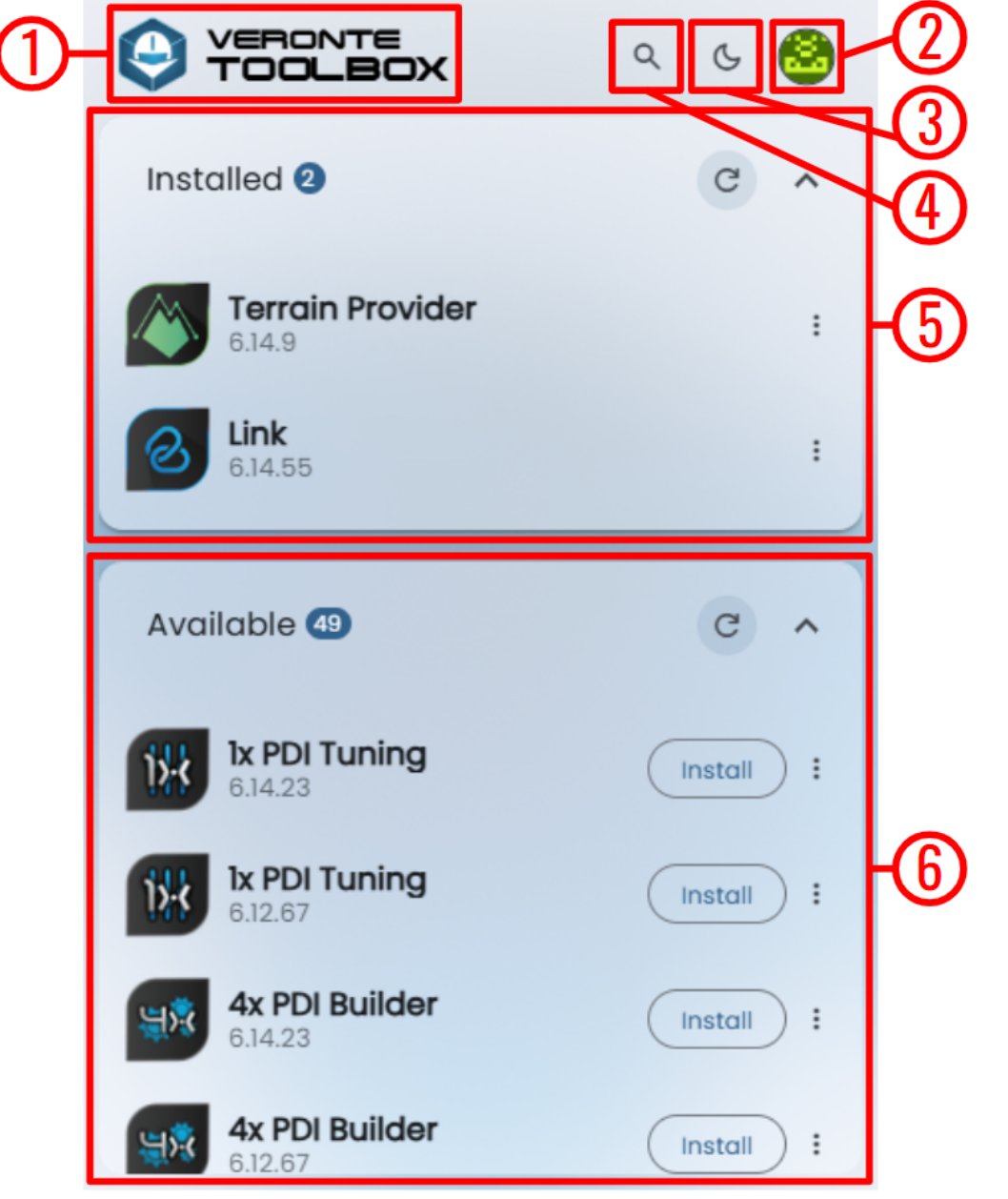

#### **Veronte Toolbox interface**

### (i) Note

If the user opens **Veronte Toolbox** and the session has been logged out, see Login - Troubleshooting section of this manual.

- 1. Home button: To return to this initial window (home), simply click here.
- 2. **User**: This first time users open **Veronte Toolbox** they will need to login with their credentials.

If users do not have credentials, do not know what they are or have any problems logging in with them, please contact the support team via the

#### Joint Collaboration Framework opening a Ticket or contact

#### sales@embention.com.

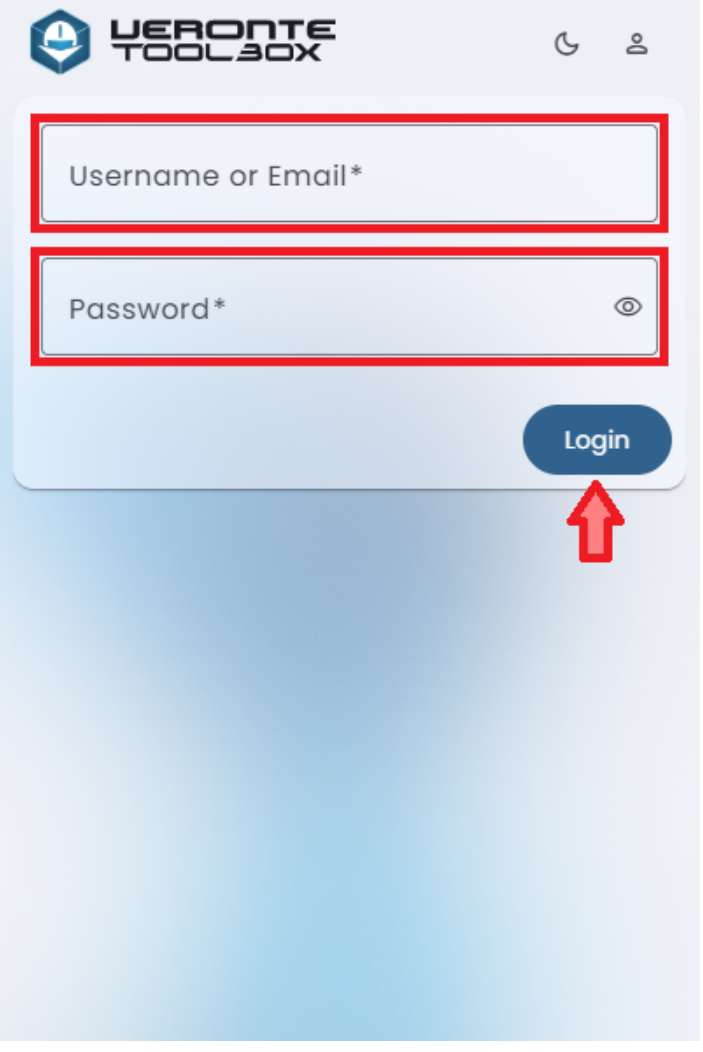

### **User login**

To logout, click on the **Logout** button.

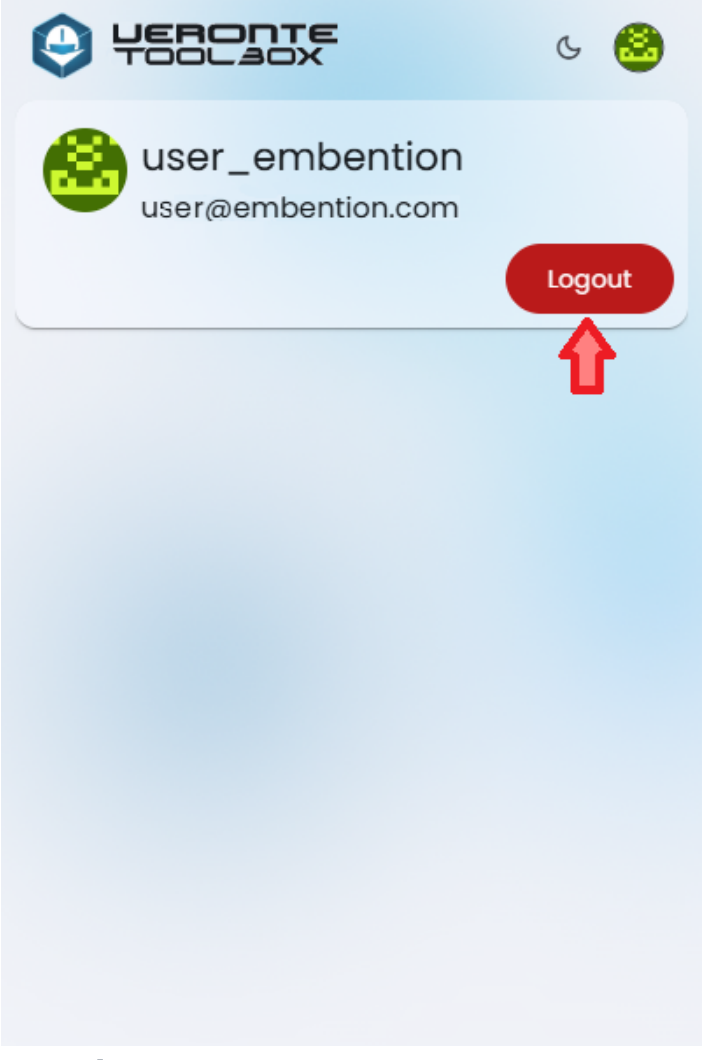

#### **User logout**

- 3. **Dark/light mode**: Switches to light/dark mode, changing the display mode of the interface.
- 4. **Search**: Users can search directly here for the desired application to download.

#### (i) Note

The searched application will only appear if it is available.

- 5. Installed: List of Veronte installed applications.
- 6. Available: List of Veronte applications available to be downloaded.

## Installed

In this section users can find all Veronte applications they have downloaded and installed.

### Important

Only apps installed from version 6.12.X and higher will be displayed.

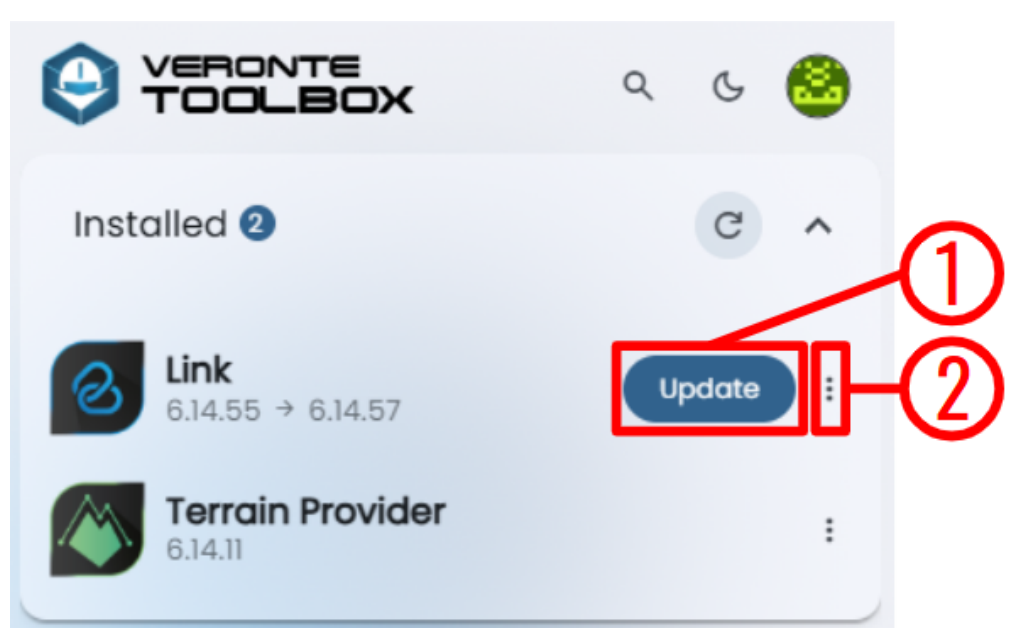

#### Installed applications

From this panel, users can:

 Update: To update the application from the current version already installed to the latest version available, just click this button. The version change is reflected below the application name.

#### (i) Note

This button will only appear if an update is available for this app.

- 2. **Options**: By clicking here, a drop-down menu appears:
  - Uninstall: Uninstalls the application from the user's PC.

In addition, applications can be easily opened by clicking on them.

## Available

In this section users can find all Veronte applications available for being download and install.

### Important

The applications displayed depend on the user profile and organization.

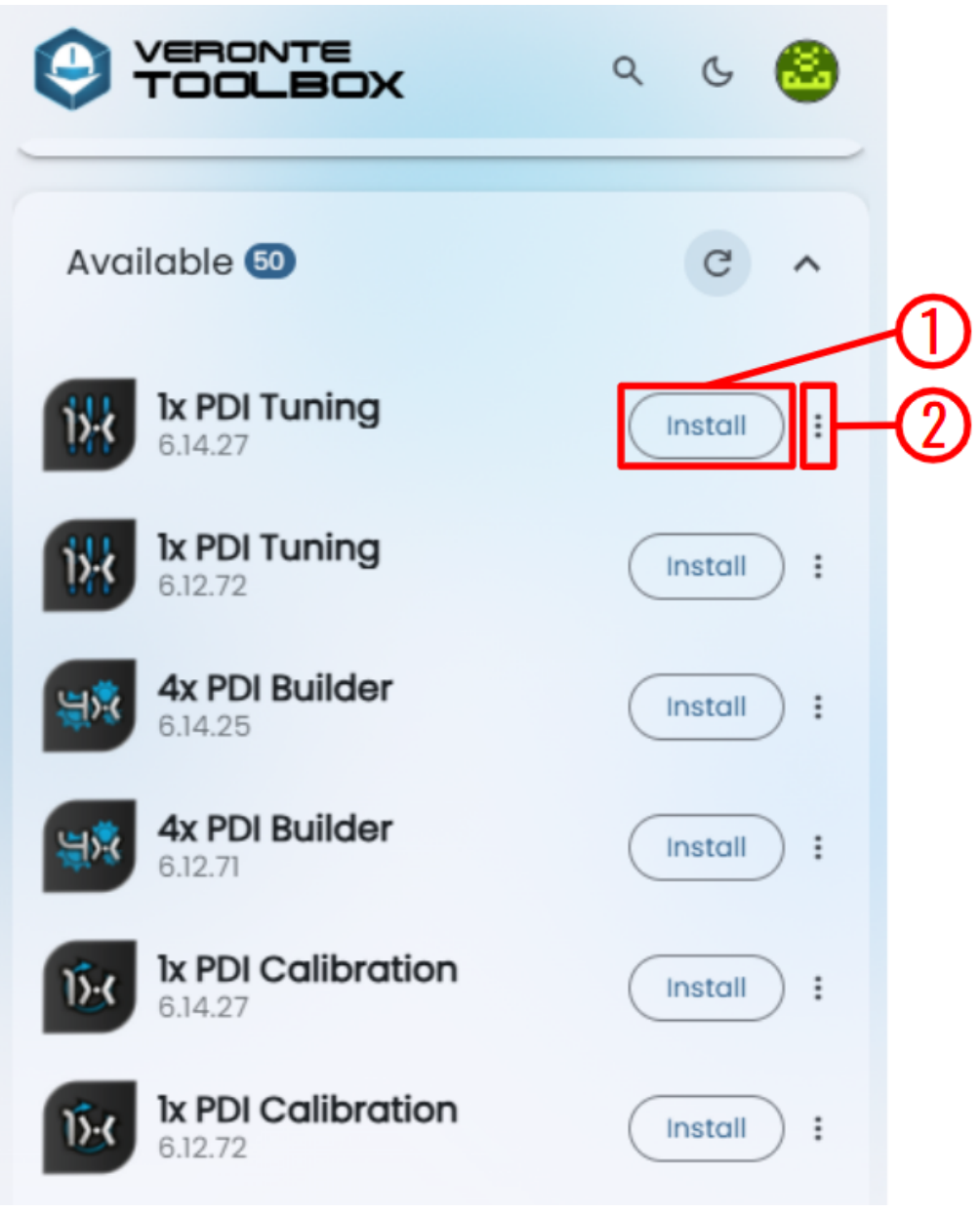

#### **Available applications**

1. **Install**: Click here to install the application.

If the app is installed successfully, the following message will be shown:

Application installed

**Application installed** 

- 2. **Options**: By clicking here, a drop-down menu appears:
  - Other versions: In addition to the latest version of the app, users can install any of the available versions listed for the selected application.

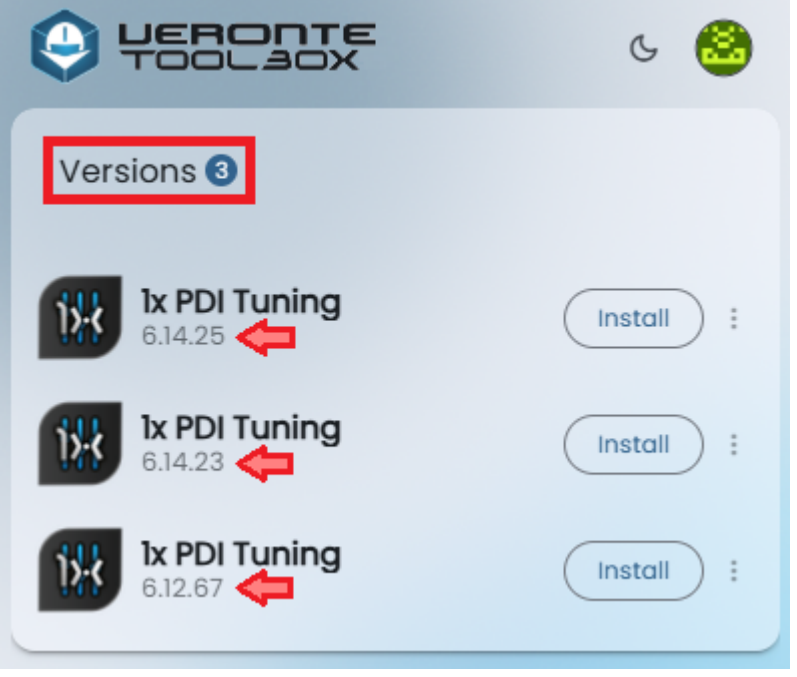

Versions

# Troubleshooting

## Login

After one month from the user's login, the session will be automatically closed and users will have to login again with their credentials.

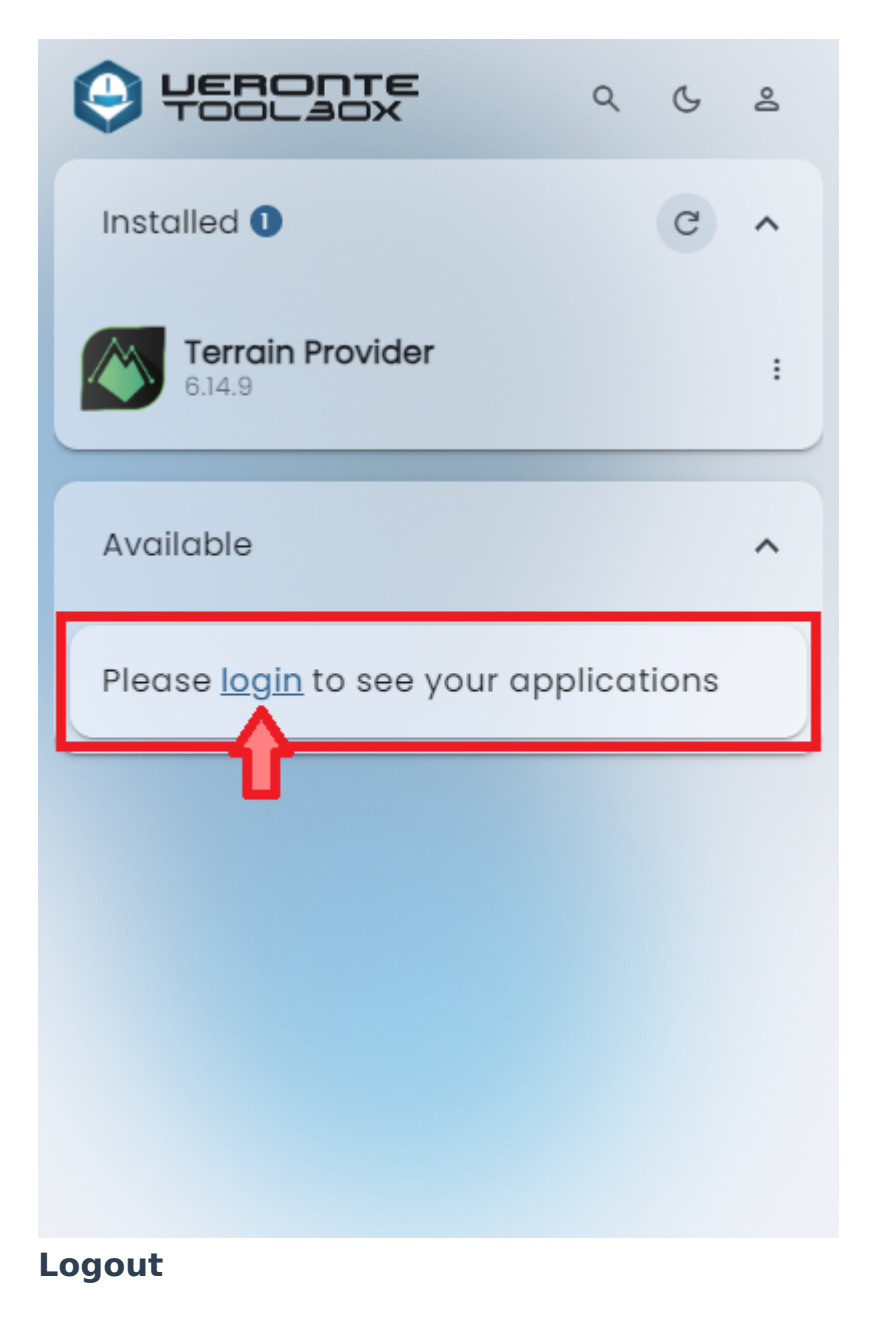

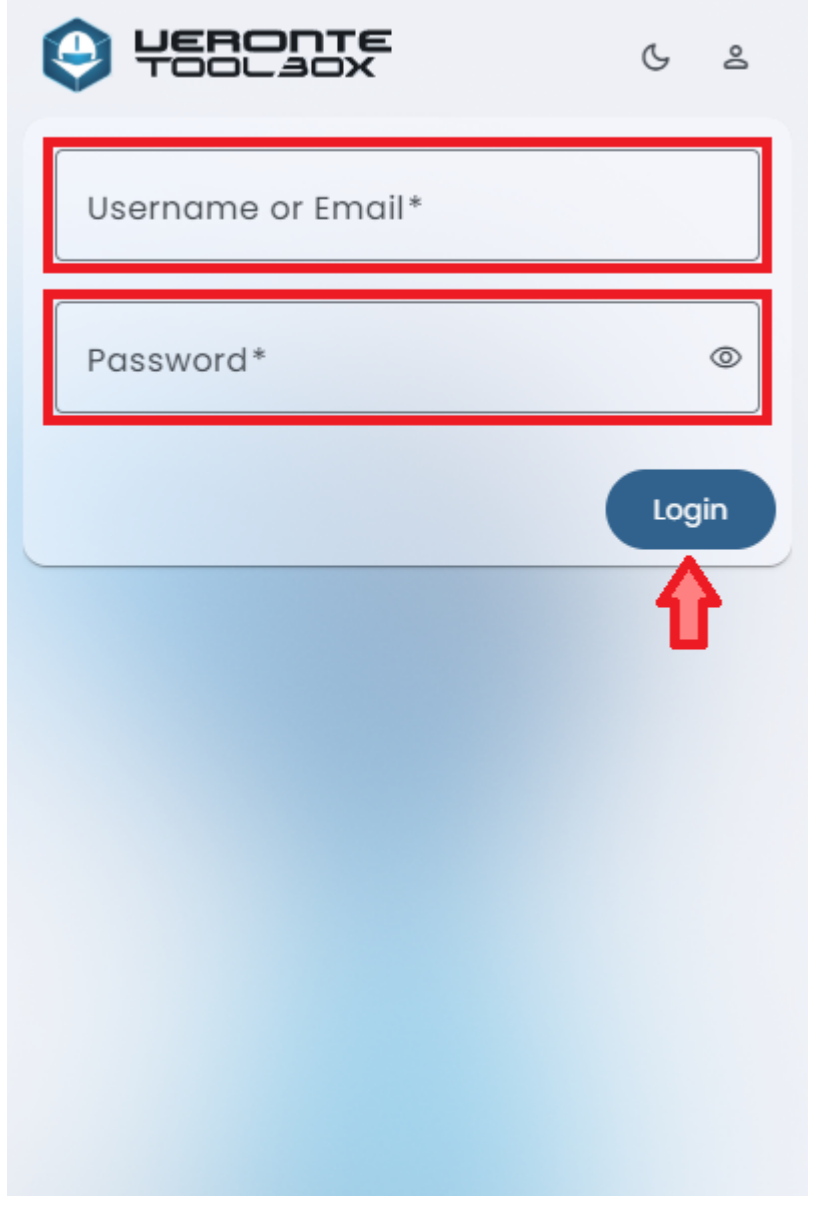

## Login